# ขั้นตอนการส่งข้อมูลเข้าระบบ

# https://satit.mhesi.go.th

## 1.เปิด Web Browser พิมพ์ https://satit.mhesi.go.th

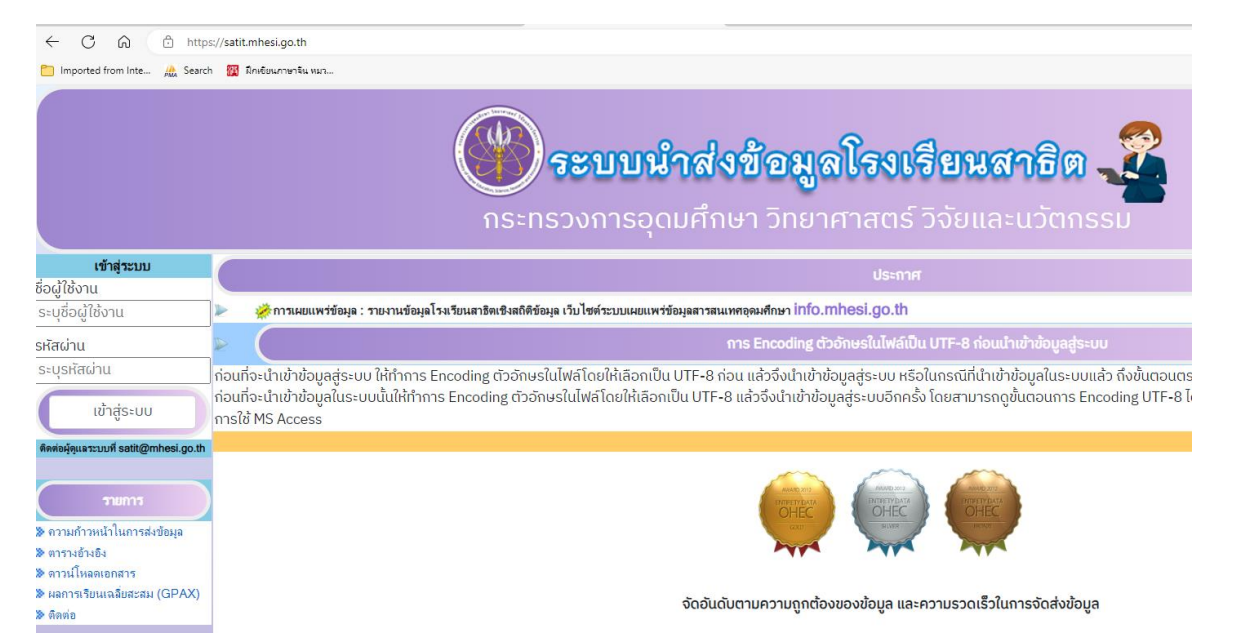

2. Login เข้าสู่ระบบทางด้านซ้ายมือ ด้วยชื่อผู้ใช้งานในการส่ง

| เข้าสู่ระบบ                            |
|----------------------------------------|
| ชื่อผู้ใช้งาน                          |
| ระบุชื่อผู้ใช้งาน                      |
| รหัสผ่าน                               |
| ระบุรหัสผ่าน                           |
|                                        |
| เข้าสู่ระบบ                            |
| ติดต่อผู้ดูแลระบบที่ satit@mhesi.go.th |

#### 3. เมื่อล็อกอินแล้ว ให้เลือก ส่งข้อมูล

จากรูปภาพเป็นตัวอย่างการจัดส่งข้อมูลรายบุคคลนักเรียน

| 🛞 ระบบนำส่งข้อมูลโรงเรียนสา                                                           | මිශ 🕰                                        |
|---------------------------------------------------------------------------------------|----------------------------------------------|
|                                                                                       | ยนดีด้อนวับเ                                 |
| ส่งข้อมูลรายบุคคลผู้สำเร็จการศึกษา ตรวจสอบข้อมูลรายบุคคลผู้สำเร็จการศึกษา ส่งข้อมูลรา | ยบุคคลนักเรียน ตรวจสอบข้อมูลรายบุคคลนักเรียน |
| โรงเรียนสาธิตม ริการ์<br>ฐานข้อมูล : นักเรียน<br>ภาคเรียนที่: 1                       |                                              |
| รอบการส่งข้อมูลประจำปีการศึกษา 2567 👻                                                 |                                              |
| ข้อมูลที่ส่งล่าสุด : <b>ครั้งที่ 0 ภาค 1 ปี 2</b> 566 วันเดือนปี 2023-07-18 11:08:01  |                                              |
| เอกสาร: Choose File No file chosen                                                    |                                              |
| * เฉพาะไฟล์นามสกุล .csv หรือ .txt เท่านั้น                                            |                                              |
| ส่งข้อมูล                                                                             |                                              |

4.หลังจากคลิ้กที่ปุ่มส่งข้อมูลแล้วจะมีตัวอย่างข้อมูล และจำนวนข้อมูลที่ส่ง

และด้านล่างของตัวอย่างของข้อมูลจะมีปุ่มนำเข้าข้อมูล

| 1 | std_1         |          | <                        |            |               |                |           |           |           |              |              |              |
|---|---------------|----------|--------------------------|------------|---------------|----------------|-----------|-----------|-----------|--------------|--------------|--------------|
|   | ACADEMIC_YEAR | SEMESTER | SCHOOL_ID                | STUDENT_ID | CITIZEN_ID    | PREFIX_NAME_ID | STD_FNAME | STD_MNAME | STD_LNAME | STD_FNAME_EN | STD_MNAME_EN | STD_LNAME_EN |
|   |               | 1        | 1410021201               | *****7     | . 10          | 001            | 5         | -         | อยุสุข    | PPON         |              | KAIN VITOON  |
|   |               | 1        | 1410021201               | 10008      |               | 5 001          | ปน        | -         | M         | NATULOUAT    |              | PL. A        |
|   | 0505          | 1        | 1410021201               | 1          |               | 5 001          | н 1       | -         | ยญ. า     | BC           | -            | TH4ON        |
|   | è             | 1        | 14 <mark>10021201</mark> | 1          | 1102          | 001            | ຈີ. າາ    | -,        | inen U    | KantariTCH   | -            | emonione N   |
|   |               | 1        | 1410021201               | 1.2        | 1100 UU 10845 | 001            | π.)       | -         | [nor      | NA MAI       | -            | VALUNORA     |

น่าเข้าข้อมูล

### เมื่อคลิ้กที่ปุ่ม "นำเข้าข้อมูล" จะมีรายการข้อมูลพร้อมปุ่มตรวจสอบแต่ละรายการ ให้ตรวจสอบจนครบทุกรายการ

|             |                         |                       |                 |                |                                               | ส่งข้อมูลรายบุค | คลผู้สำเร็จการ | ศึกษา 📋 ตรวจสอบ   | ข้อมูลรายบุคคลผู้สำ   | นรีจการ <b>ทึ</b> กษา | ส่งข้อมูลรายเ | บุคคลนักเรียน | ดรวจสอบ        | บข้อมูลรายบุคคลนัก | เรียน ] [ ส่งใ | บ ปพ. ] [ เป |
|-------------|-------------------------|-----------------------|-----------------|----------------|-----------------------------------------------|-----------------|----------------|-------------------|-----------------------|-----------------------|---------------|---------------|----------------|--------------------|----------------|--------------|
| std_14:0011 | 100_1<br>up 361 equippe |                       |                 |                |                                               |                 |                |                   |                       |                       |               |               |                |                    |                |              |
| ACADEMIC_YE | EAR SEMESTER            | R SCHOOL_ID STUDENT_I | CITIZEN_ID      | PREFIX_NAME_ID | STD_FNAME                                     | STD_MNAME       | STD_LNAME      | STD_FNAME_EN      | STD_MNAME_EN          | N STD_LN              | AME_EN        | GENDER_ID     | BIRTHDAY       | NATIONALITY_I      | DEFORM_I       | D DISADVA    |
| 6707        |                         | 111001110S Lu.103     | 1.0000 420020 3 | 001            |                                               | -               | 1              | PV 141            | -                     |                       |               | 1             | 2 01 07        | тн                 | 00             | 00           |
| 200-        | 1                       | 10000003 000005       | 2000.000000000  | 001            | 8 <b>(                                   </b> | -               | s              | Janan I.          | -                     | Land                  |               | 1             | 2 51-04-<br>25 | тн                 | 00             | 00           |
| 2:          | 1                       | 14400                 | 140000 (705     | 001            | -                                             | -               | 6 f            | N                 |                       | K                     |               | 1             | 21<br>06       | тн                 | 00             | 00           |
| 2507        | 1                       | 1                     | 1100001715.00   | J01            | ณ้ <sub>น</sub> าจ                            | -               | a(*****)       | N                 |                       | ٤                     |               | 1             | 2001 00.<br>29 | тн                 | 00             | 00           |
| 2517        | 1                       | 14500.1173 60000 F    | 1400004707      | 001            | series -                                      |                 | กไปประ         | THANKIZIN         |                       | The light             |               | 1             | 2501.04<br>23  | тн                 | 00             | 00           |
|             |                         |                       |                 |                |                                               | สถานะการ        | ทรวจสอบข้อมเ   | ล นักเรียน ประจำภ | าคเรียนที่ 1 ปีการศึก | กษา 2566              |               |               |                |                    |                |              |
|             |                         |                       |                 |                |                                               |                 |                |                   |                       |                       |               |               |                |                    |                |              |
|             |                         |                       |                 |                | ເນຫນ້ອນ                                       | កំខ             |                |                   |                       |                       | ระดับความส    | ำคัญ          |                |                    | ความถู         | กต้องของขัย  |
| [           | ตรวจสอบ                 | ACADEMIC_YEA          | R               |                |                                               |                 |                |                   |                       |                       | 3             |               |                |                    | 100%           |              |
|             | ตรวจสอบ                 | SEMESTER              |                 |                |                                               |                 |                |                   |                       |                       | 3             |               |                |                    | 0 100%         |              |
| 1           | ตรวจสอบ                 | SCHOOL_ID             |                 |                |                                               |                 |                |                   |                       |                       | 3             |               |                |                    | 0 100%         |              |
|             | ตรวจสอบ                 | STUDENT_ID            |                 |                |                                               |                 |                |                   |                       |                       | 3             |               |                |                    | O 100%         |              |
| [           | ตรวจสอบ                 | CITIZEN_ID            |                 |                |                                               |                 |                |                   |                       |                       | 3             |               |                |                    | O 100%         |              |
|             | ตรวจสอบ                 | PREFIX_NAME_          | ID              |                |                                               |                 |                |                   |                       |                       | 3             |               |                |                    | 0 100%         |              |
|             | ตรวจสอบ                 | STD_FNAME             |                 |                |                                               |                 |                |                   |                       |                       | 3             |               |                |                    | 0 100%         |              |

 เมื่อตรวจสอบข้อมูลครบถ้วนถูกต้อง 100% เรียบร้อยแล้วให้คลิกที่ ยืนยันคะแนนความ สมบูรณ์ของข้อมูล เมื่อทำการยืนยันคะแนนแล้ว จะไม่สามารถแก้ไขข้อมูลได้อีก หากต้องการจัดส่งข้อมูลใหม่อีกครั้งต้องส่งเรื่อง มาที่ Email: satit@mhesi.go.th
เพื่อที่สป.อว.จะเปิดระบบให้ส่งข้อมูลอีกครั้ง

| ACADEMIC_TEAN | JEMEOTEN | JOHOOL_ID  | STODENT_ID | CITIZEN_ID   | TRETIX_NAME_ID | UTD_INAME |   |
|---------------|----------|------------|------------|--------------|----------------|-----------|---|
| 2566          | 1        | 11         | 02000      | 1/3          | 001            | U         | - |
| 2566          | 1        | 1170571 01 | CLU:1      | 170000077 .J | 001            | กาษก์     | - |
| 2566          | 1        | 1 101101   | uzu, 3     | 17           | 001            | ณ้า       | - |
| 2566          | 1        | 1-,        | 02501      | 17           | 001            | ปรม       | - |
| 2566          | 1        | 1470001101 | (          | 1**          | 001            | บัก ไม่   | - |
|               |          |            |            |              | 100.00.0       |           |   |